## Instructions for Attorneys to Submit Attendance for a CLE Course

• From your attorney dashboard, click the link to "Submit Non-SBN Course for Credit".

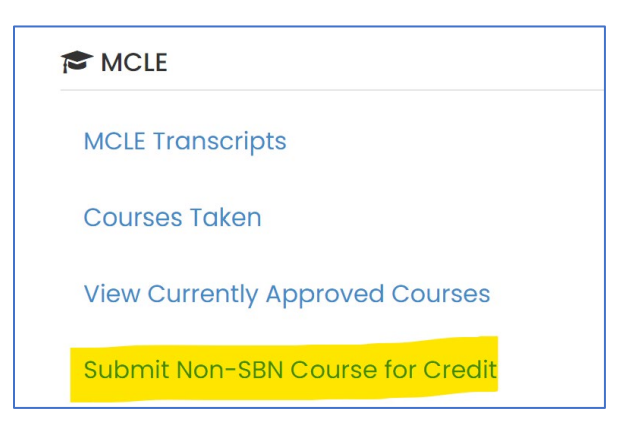

• Click "Course Attendance" to report attendance at a CLE program. There are additional options for claiming authorship and/or instructor credit.

|--|

Click "Select A Course".

| Course Information |                 |
|--------------------|-----------------|
| Course Name *      | SELECT A COURSE |

- Use the search engine to attempt to find the course in our system.
  - Search Tip: It is easiest to start by the course number (if available).
  - Search Tip: Try to search using a keyword from the course title instead of the entire title.
  - Search Tip: When searching, use only one field at a time.

| Search for a Course |                                     |
|---------------------|-------------------------------------|
| Course Name         | Enter any part of the course name   |
| Course ID           | Enter any part of the course ID     |
| Provider Name       | Enter any part of the provider name |
|                     | Q SEARCH                            |

If the proper course was found during the search:

• Click the "Select" button next to the course you would like to claim credit for.

| Course ID    | Course Name                                                                    | Course Start<br>Date | Provider<br>Name |  |
|--------------|--------------------------------------------------------------------------------|----------------------|------------------|--|
| 71953_100947 | Managing Immigration Compliance in a Remote and Hybrid Post-<br>Pandemic World | 9/16/2021            | Lawline.com      |  |

• Complete the fields with information related to your attendance.

| CLE Details                 |                                                                                              |
|-----------------------------|----------------------------------------------------------------------------------------------|
| Date of Attendance          | Image: 07/06/2022     Image: 07/06/2022       Date must lie between 9/16/2021 and 12/31/2024 |
| General Hours Earned (#.##) | 1.0<br>Max General Credits: 1.0                                                              |
| Ethics Hours Earned (#.##)  | 0.0<br>Max Ethics Credits: 0.0                                                               |
| AAMH Hours Earned (#.##)    | 0.0<br>Max AAMH Credits: 0.0                                                                 |
|                             |                                                                                              |

• There is an option to attach your certificate of attendance for the course. If you choose not to upload your certificate, credit will be granted, but will be subject to audit.

| Documents                       |                                   |
|---------------------------------|-----------------------------------|
| Courses submitted without a cer | tificate will be subject to audit |
| Certificate of Attendance       | CHOOSE FILE                       |

• Finally, click "Submit Credit" in the lower right.

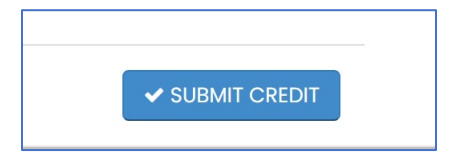

• A confirmation screen will display if the credit was successfully received.

| Reference Number     9953005       Course Name     Managing Immigration Compiliance in a Remote and Hybrid Post-Pandemic World       Organization ID     50465       Organization Name     Lawline.com |  |
|----------------------------------------------------------------------------------------------------|--|
| Course Name Managing Immigration Compliance in a Remote and Hybrid Post-Pandemic World Organization ID 50455 Organization Name Lawline.com                                                             |  |
| Organization ID 50465<br>Organization Name Lawline.com                                                                                                    |  |
| Organization Name Lawline.com                                                                                                    |  |
| •                                                                                                    |  |
| Date of Course 7/6/2022                                                                                                    |  |
| General Hours Earned 1.00                                                                                                    |  |
| Ethics Hours Earned 0.00                                                                                                    |  |
| AAMH Hours Earned 0.00                                                                                                    |  |

## If the proper course was unable to be found during the search:

• If the search for the proper course was unsuccessful, click the "Click Here" button to begin the course entry process.

| CLICK HERE | if you are unable to find the intended course in the search listing below. |
|------------|----------------------------------------------------------------------------|
|            |                                                                            |

• Enter the title of the course as it appears on your certificate of attendance.

| Course Information |                    |
|--------------------|--------------------|
| Course Name *      | Employment Law 101 |
|                    | SELECT A COURSE    |

• Click "Select a Provider".

| SELECT A PROVIDER |
|-------------------|
| (                 |

- Use the search engine to find the provider of the program.
  - Search Tip: Try to search using a keyword from the provider's name instead of the whole name.

| Search for a Provider |                                         |                 |
|-----------------------|-----------------------------------------|-----------------|
| Provider Name         | Enter any part of the organization name |                 |
|                       | + CREATE NEW PROVIDER RECORD            | <b>Q</b> SEARCH |

• If the provider is unable to be found, you may create a new provider record using the "Create New Provider Record" button. Complete the provider information and click "Create Provider Record."

| Create Provider Record |                |                        |
|------------------------|----------------|------------------------|
| Organization Name *    | CLE On-Demand  |                        |
| Address *              | 123 Main St.   |                        |
| Address Cont.          |                |                        |
| City *                 | Las Vegas      |                        |
| State *                | Nevada         | ~                      |
| Zip Code *             | 89103          |                        |
| Country                | United States  | ~                      |
| Phone Number *         | (702) 555-1234 |                        |
|                        | × CANCE        | CREATE PROVIDER RECORD |

• Complete the fields with the course details.

| CLE Details                 |              |
|-----------------------------|--------------|
| Course Type                 | OnDemand ~   |
| Was this course in-house?   |              |
| Date of Attendance          | • 07/01/2022 |
| Course Date                 | • 04/01/2022 |
| Program Registration Fee    | 40           |
| Location                    | * Online     |
| General Hours Earned (#.##) | • 1          |
| Ethics Hours Earned (#.##)  | 0            |
| AAMH Hours Earned (#.##)    | • 0          |

• Attach the faculty description and agenda from the course. There is also an option to attach your certificate of attendance for the course. If you choose not to upload your certificate, credit will be granted, but subject to audit.

| Documents                                      |                    |       |     |           |
|------------------------------------------------|--------------------|-------|-----|-----------|
|                                                |                    |       |     |           |
| Courses submitted without a certificate will b | e subject to audit |       |     |           |
| Certificate of Attendance                      |                    |       | СНС | DOSE FILE |
| Faculty Description *                          | Speaker Bios.docx  | CHANG | GE  | REMOVE    |
| Time/Schedule Agenda *                         | Course Agenda.docx | CHAN  | GE  | REMOVE    |
|                                                |                    |       |     |           |

• Finally, click "Submit Credit" in the lower right.

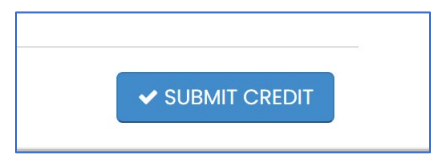

• A confirmation screen will display if the credit was successfully received.

| CLE Credit Subn      | omitted                               |                                |
|----------------------|---------------------------------------|--------------------------------|
| Status               | us Pending                            |                                |
| Reference Number     | er 9953906                            |                                |
| Course Name          | ne Employment Law 101                 |                                |
| Organization ID      | ID 53616                              |                                |
| Organization Name    | ne National Business Institute, Inc.) |                                |
| Date of Course       | se 7/1/2022                           |                                |
| General Hours Earned | <b>ed</b> 1.00                        |                                |
| Ethics Hours Earned  | ed 0.00                               |                                |
| AAMH Hours Earned    | ed 0.00                               |                                |
|                      |                                       |                                |
|                      | + SUBMIT ANOTHER COURSE FOR CRED      | T & RETURN TO MEMBER DASHBOARD |